附件一:

## 安阳学院 2021 级新生迎新系统操作流程

2021 级新生报到流程共分为两个阶段:入学前的线上报到阶段和到校 后的线下报到阶段。具体报到流程如下:

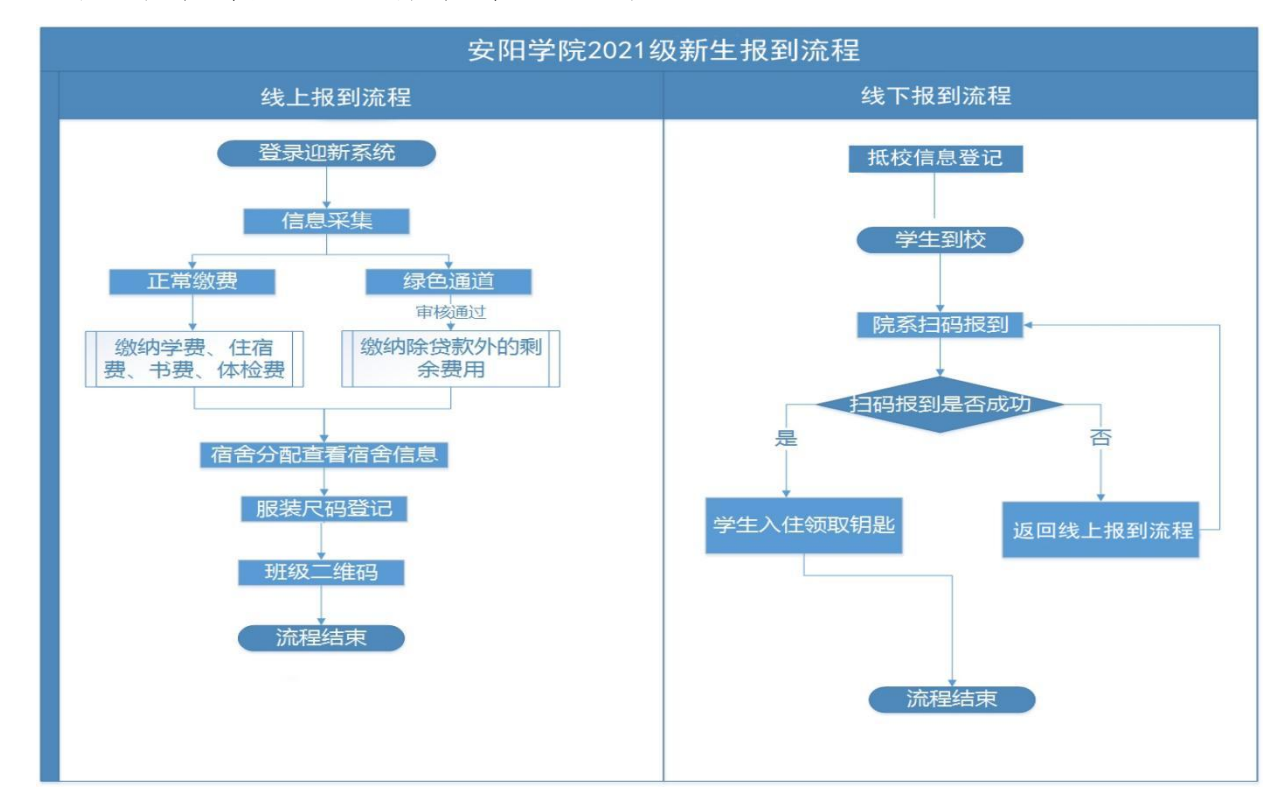

 1. 迎新系统登录方式:手机应用商店搜索"完美校园"或扫描下方二 维码下载,注册后在界面输入安阳学院选择校区("安阳学院安阳校区" 或"安阳学院原阳校区")。

2. 详细的操作流程、入学须知、最新通知公告请 2021 级新生登录迎新
 系统手机端和官网迎新专栏进行关注。

具体迎新系统造作流程如下:

1. 扫描下方二维码下载"完美校园" APP

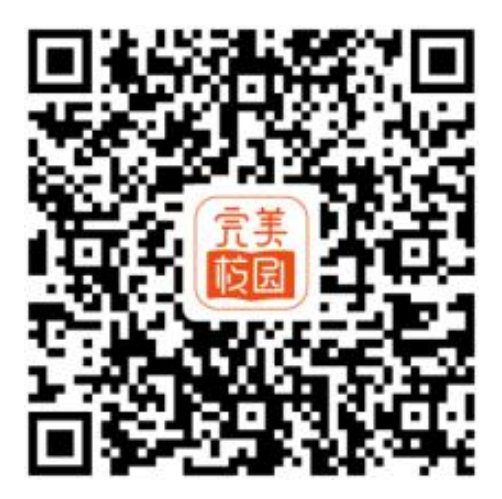

2. 打开 APP 用手机号加验证码注册,注册后在界面输入"安阳学院",选择校区: "安阳学院安阳校区"或"安阳学院原阳校区"。

| 完美 ·                |    | 中国联通團誓訓 | 3. <sup>4.6</sup> / <sub>K/s</sub> ♥ | ☎81% | ••• 3:32 |
|---------------------|----|---------|--------------------------------------|------|----------|
| 手机号                 | <  |         | 修改学校                                 |      |          |
|                     |    | 安阳学院    |                                      | 8    | 取消       |
| 请输入手机号              | 安阳 | 学院安阳校区  | Ξ                                    |      | >        |
| 短江的                 | 安阳 | 学院原阳校区  | 2                                    |      | >        |
| 获取验证码               |    |         |                                      |      |          |
|                     |    |         |                                      |      |          |
|                     |    |         |                                      |      |          |
| <sup>12</sup> 。海丘CW |    |         |                                      |      |          |

## 3. 在主页点击"迎新学生端"

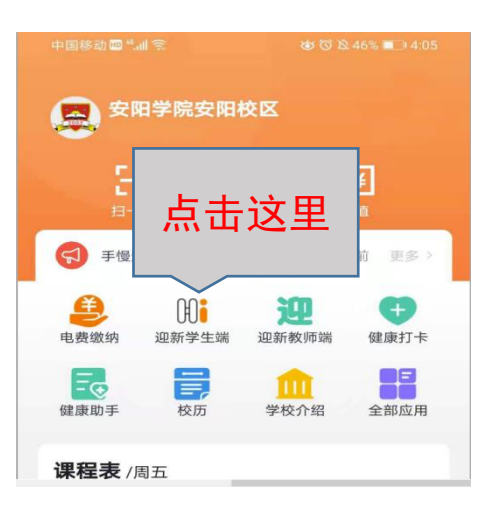

打开迎新学生端,点击"信息核对"图标,输入身份证号
 和姓名认证个人信息,填写个人相关信息。

| 中国移动 🔤 🏭 🗟 ま 💊                           | 谢 \$□\$ 51% ▶ 5:05 | 中国移动 🖽 🖏 🔍 あっ | 释 🌒 🕑 … 🛛 🔞 94% 💌 | 9:23      | 中国移动 💵 🐀 | 00990                                        | ᲒᲐ 100% 💌 10:22 |
|------------------------------------------|--------------------|---------------|-------------------|-----------|----------|----------------------------------------------|-----------------|
| く X 智慧校园                                 |                    | < × *         | 智慧校园              |           | <        | 智慧校园                                         |                 |
| 迎新服务大厅                                   |                    | 迎新服务大厅        |                   | 00<br>071 | <        | 基础信息完善                                       |                 |
| <ul> <li>迎新公告</li> <li>⑦ 常见问题</li> </ul> | >                  | 美术学院美         | 美术学·美术学本科2101班    | >         |          | 姓名:<br>学号:<br>院系:美术学院<br>专业:美术学<br>班级:美术学本科2 | 101班            |
| 线上报到                                     |                    | ① 迎新公告        |                   | >         |          | 辅导员信息:                                       |                 |
| 信息核对                                     | >                  | <u>о</u> : н  | 土沙田               |           | 个人信息确认   |                                              |                 |
| 登录认证                                     | ×                  | 线上报           | 山区王               |           | 政治面貌     |                                              | 政治面貌 >          |
| 请输入身份证号                                  |                    | 信息核对          |                   | >         | *毕业学校    |                                              |                 |
| 请输入姓名                                    |                    | ■ 学生缴费        |                   | >         | *联系电话    |                                              |                 |
| 请使用身份证号和姓名认证登录                           |                    | 宿舍分配          |                   | >         | *邮箱      |                                              | 请填写邮箱           |
| Ми                                       |                    | ● 服装尺码        |                   |           | *家庭电话    |                                              | 请填写家庭电话         |
| <b>线下报到</b> 说明                           | 日田一日               | <b>①</b> 班级QQ |                   | >         | *邮政编码    |                                              |                 |
| 未认证,暂无流程展示                               |                    | 🕅 抵校信息登记      |                   | >         | * QQ号码   |                                              | 请填写QQ号码         |
|                                          |                    | 线下报到 说明       | Ð                 | 扫—扫       | 成员信息     |                                              |                 |
|                                          |                    |               | 3                 |           | 添加成员     | 提交                                           | 下一步             |

5. 点击"学生缴费"图标,进入在线缴费平台、绿色通道平台。

| 中国移动 🔤 🖺 🕼 🔍 支 🕫 🌚 🙆 … 🛛 🕲 | 94% 💌 9:23 | 中国移动 💵 👯                    | II 🙆 🙆 🍘 🙆 …                   | ☎100% 💌 10:30        |
|----------------------------|------------|-----------------------------|--------------------------------|----------------------|
| く X 智慧校园                   |            | <                           | 智慧校园                           |                      |
| 迎新服务大厅                     | 00<br>071  | <                           | 学生缴费                           |                      |
| 美术学院美术学-美术学本科2101          | ><br>班     | 6                           | 姓名:<br>学号:<br>院系: <b>美术学院</b>  |                      |
| <b>迎</b> 新公告               | >          |                             | 专业:美术学<br>班级:美术学本 <sup>;</sup> | 科2101班               |
| ? 常见问题                     | >          |                             | 辅导员信息:                         |                      |
| ▲击这里                       | >          | 个人信息确认<br>温馨提示:各<br>通道,不需要的 | 位同学,需要办理线<br>请点击在线缴费           | 秋色通道的,请点击绿色<br>1921年 |
| ■ 学生缴费                     | >          | <u></u> 仕线缴货                | <b>昭</b>                       | 3.通道                 |
| (二) 宿舍分配                   | >          |                             |                                |                      |
| ₩ 服装尺码                     | >          |                             |                                |                      |
| <b>①</b> 班级QQ              | >          |                             |                                |                      |
| 逐 抵校信息登记                   | $\rangle$  |                             |                                |                      |
| <b>线下报到</b> <sup>说明</sup>  | E-EE       |                             |                                |                      |
|                            |            |                             |                                |                      |

6.学生点击"在线缴费"进行缴纳学费(有生源地贷款学生, 点击"绿色通道"根据贷款回执单输入贷款信息,审核完成后将 在学费中减去贷款金额,再进行缴费)。

|           | 中国联通    | 0 ≝II 🔿 <sup>47.6</sup> Ū | <sup>™</sup> 20% <b>□</b> 7:47 |                | 中国联通                                                            | 46.ull 🗟 37.6<br>K/s 0      | © 20% <b>■</b> 7:47 |
|-----------|---------|---------------------------|--------------------------------|----------------|-----------------------------------------------------------------|-----------------------------|---------------------|
| <         | ×       | 知彗応屈                      |                                | <              | ×                                                               | 智慧校园                        |                     |
| `         | ~       | 日本文四                      |                                | <              |                                                                 | 绿色通道                        |                     |
| <         |         | 在线缴费                      |                                |                | 0                                                               | 姓名:<br>学号:                  |                     |
|           |         | 姓名:<br>学号:<br>院系:         |                                | Ý              | <b>?</b> }                                                      | 院系:<br>专业:<br>班级:<br>辅导员信息: |                     |
|           |         | 专业:                       |                                | 绿色汕            | 通道办理申请                                                          |                             |                     |
|           |         | 班级。                       |                                | *户[            | コ类别                                                             |                             | 城市 农村               |
|           |         | 辅导页信息:                    |                                | *家原            | 庭类别                                                             |                             | 家庭类别>               |
| 费用        | 言息      |                           |                                | *家原            | 庭总人口                                                            |                             | 请输入总人口              |
| 纳         | 患而日·学费  | · 広收全麵(元):1500            | 0                              | *家原            | 庭月收入                                                            |                             | 请输入月收入              |
| <u></u> 次 | 费金额(元): | 15000 年份(年): 202          | 21                             | * 人士           | 匀收入(元)                                                          |                             | 请输入金额               |
|           |         | 1                         |                                | * 是?           | 否建档立卡                                                           |                             | 是否                  |
| 缴         | 费项目:书本  | :费 应收金额(元):80             | 0 实收金额(元): 0                   | * 绿色           | 色通道类型                                                           |                             | 生源地贷款               |
| 欠         | 费金额(元): | 800 年份(年): 2021           |                                | * 手材           | 机号                                                              |                             | 请输入贷款手机号            |
| 缴         | 费项目:体检  | :费 应收金额(元): 30            | 实收金额(元): 0                     | * 贷款           | 款验证码                                                            |                             | 请输入贷款验证码            |
| 欠         | 费金额(元): | 30 年份(年): 2021            |                                | * 金智           | 颜(元)                                                            |                             | 请输入金额               |
|           |         |                           |                                | 申证             | 青原因                                                             |                             | 请输入申请原因             |
|           | 上一步     | 在线缴费                      | 下一步                            | 证明<br>纸加<br>身1 | 明附件<br>贡回执单直排<br>分证正反两面<br>———————————————————————————————————— | 度上传回执单,电子<br>囿              | 回执单须同时上传            |
|           | <       | 1 O                       |                                | L.             | 二一步                                                             | 提交                          | 下一步                 |

7. 缴纳学费后系统将自动分配宿舍,学生本人可即时查看。

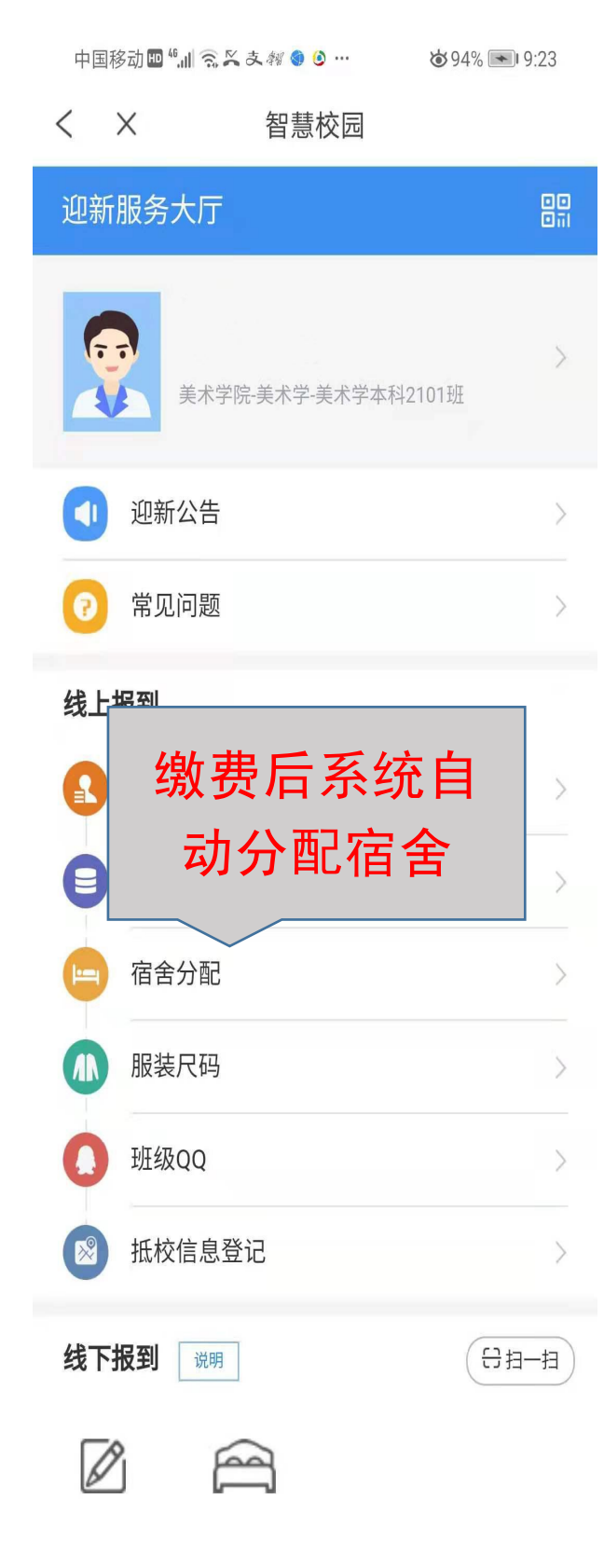

8.点击"服装尺码",进入界面填写身高、体重、服装尺码
 等相关信息后点击"提交"。

| 中国移动 💵 "訓 🗟 🔍 支 🦸 🎯 😶 | ७ 94% 💌 9:23  | 中国联通 🛇 🖴 🔿 💰 …    | t∏t ⑦ t€    |
|-----------------------|---------------|-------------------|-------------|
| く X 智慧校园              |               | < × 眷             | 習急校园        |
| 迎新服务大厅                |               | < 月               | <b>服装尺码</b> |
| <b>美</b> 术学院-美术学-美术学本 | ><br>科2101班   | 姓名:<br>考生号<br>院系: | 1 ·         |
| <b>①</b> 迎新公告         | >             | 支业:<br>班级:        |             |
| ? 常见问题                | $\rightarrow$ | 服装尺码确认            |             |
| 线上报到                  |               | 性别                |             |
| 1 信息核对                | >             | *身高(cm)           | 请输入身高       |
| ● 点击完善                | >             | *体重(kg)           | 请输入体重       |
| ■ 校服尺寸                | >             | *服装尺码             | 请选择服装尺码》    |
| 服装尺码                  | >             | *裤子尺码             | 请选择裤子尺码》    |
| D 班级QQ                | >             | *鞋子尺码             | 请选择鞋子尺码》    |
| 🕅 抵校信息登记              | >             |                   |             |
| <b>线下报到</b> 说明        | (स–स-स        | 上一步               | 提交下一步       |
|                       |               |                   |             |

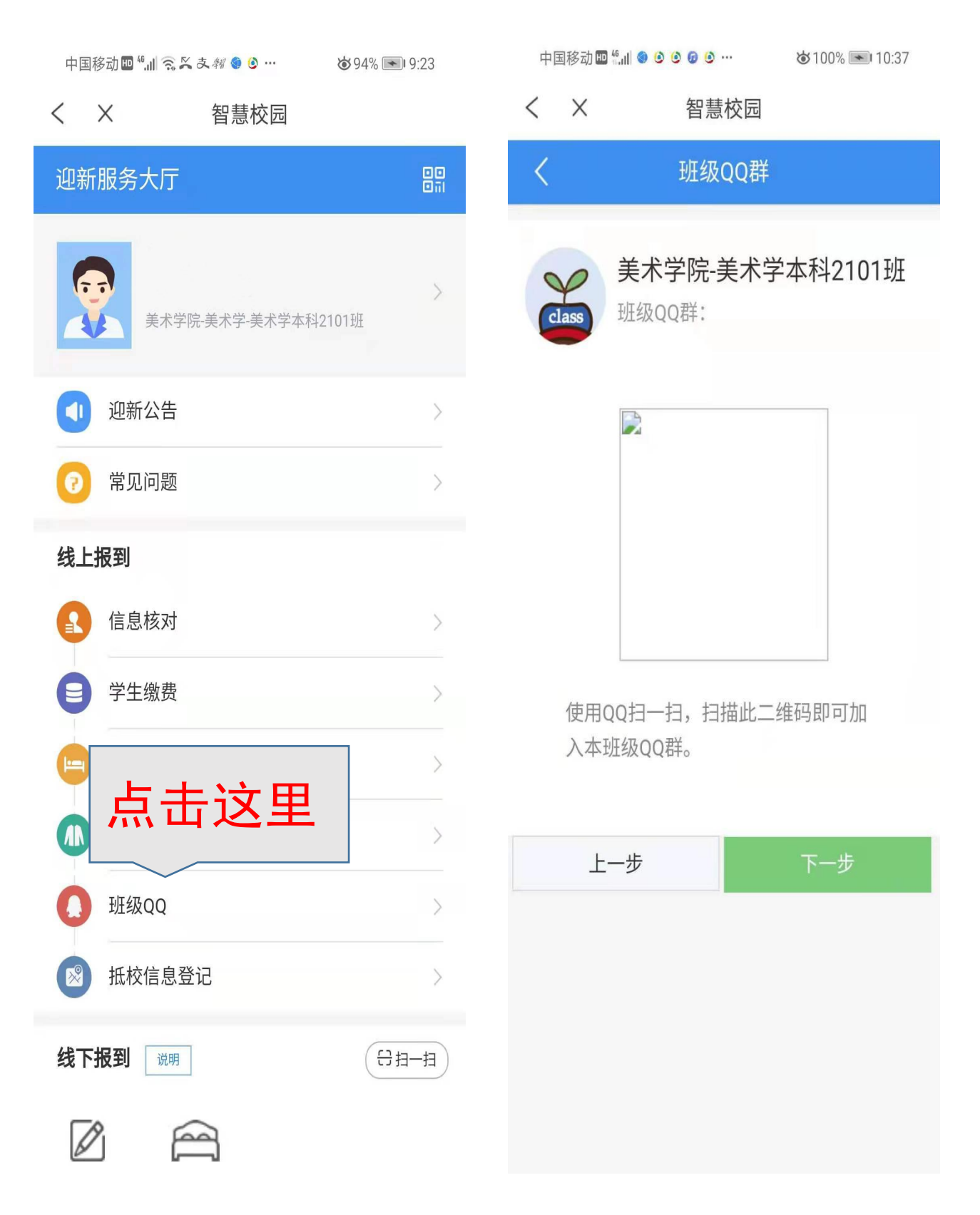

9. 班级 QQ 群: 可识别图中二维码加入班级 QQ 群。

10. 抵校信息登记: 待确定开学时间后再通知填写抵校信息提交即可。

| 中国移动 💵 🔩 🛄 🧙 🔍 あ 🏘 🌒 … 🛛 🛛 🕲 94% 💌 9:23 | 中国联通 🛇 🚭 🖴 🔍 🐝 … 🛛 🕄 🛈 🍅 🖏 🖬 1000 + 15:43 |
|-----------------------------------------|-------------------------------------------|
| く X 智慧校园                                | く X 智慧校园                                  |
| 迎新服务大厅                                  | く抵校信息登记                                   |
| ><br>美术学院·美术学-美术学本科2101班                | 姓名:<br>考生号:<br>院系:                        |
| ① 迎新公告 >                                | 专业:7                                      |
| 2 常见问题 >                                |                                           |
| 线上报到                                    | 批校信息登记                                    |
| 信息核对                                    | *抵达方式 >                                   |
| ■ 学生缴费                                  | 抵校站点                                      |
| 宿舍分配                                    | <b>车次</b> 请填写车次                           |
| ▲ 点击填写                                  | *抵达时间 2020-9-7 15:43                      |
| ○ 抵校信息                                  | <b>★抵站人数</b> 请填写抵站人数                      |
| ● 抵校信息登记 >                              | 上一步 提交 下一步                                |
| 线下报到 说明 🕀 扫一扫                           |                                           |
|                                         |                                           |